## PAS Patient Registration - Communication Details

## **Communication Details**

- Type **N** for New then press the return key.
- **Type**, Press the **F1** key and select Email address. You can only enter one email address. These details will then feed the MAXIMS system to allow correspondence to be emailed to the patient.
- **Detail**, type the email address then press the return key.
- **Consent**, type **Y** for Yes as the patient has given their consent for us to email them, then press the return key.
- **Owner**, press the **F1**key and select the appropriate response. Please double check your entry before saving.
- Type **Ay** to Accept and press the return key to save the information entered. You will be taken back to the Tertiary screen where you must accept the details entered.

| RCUR7 |                                       | COMMUNICATION DETAILS | Caché 1 | ESTRI |
|-------|---------------------------------------|-----------------------|---------|-------|
| No    | Detail<br>Type                        |                       | Consent | Owner |
| 1.    | adam.parsons@zt5.com<br>Email Address |                       | Yes     | SELF  |
|       | ber/New/Page Un/Page Tow              | n/Other [ ]           |         |       |

**NOTE:** To go directly to the Communication Details screen from either the Main Details (**M A**), or Secondary screen (**S E**), enter **CU** as an action prompt.

Online URL: <u>https://elearning.cornwall.nhs.uk/site/kb/article.php?id=150</u>